|Onshape」からSolidworks用に エクスポートする

## Solidworksで使用するためSlidworksで使用できるファイル 形式にエクスポート(変換)します

エクフポート

| PTCジャパンの方                      |
|--------------------------------|
| によりますと                         |
| フォーマットは                        |
| <ul> <li>SOLIDWORKS</li> </ul> |
| PARASOLID                      |
| が良いそうです                        |

|                             | ~        |
|-----------------------------|----------|
| <b>ファイル名</b> エクスポートルールを表示する | 0        |
| 後輪軸固定部品モデル - Part 1         |          |
| フォーマット                      |          |
| SOLIDWORKS                  | •        |
| オプション                       |          |
| 新しいタブにファイルをダウンロードして保存       | •        |
|                             |          |
|                             | OK キャンセル |
|                             |          |

旭川高専 Kashi Kashi 2021.9.5

エクスポートするPartを選択する

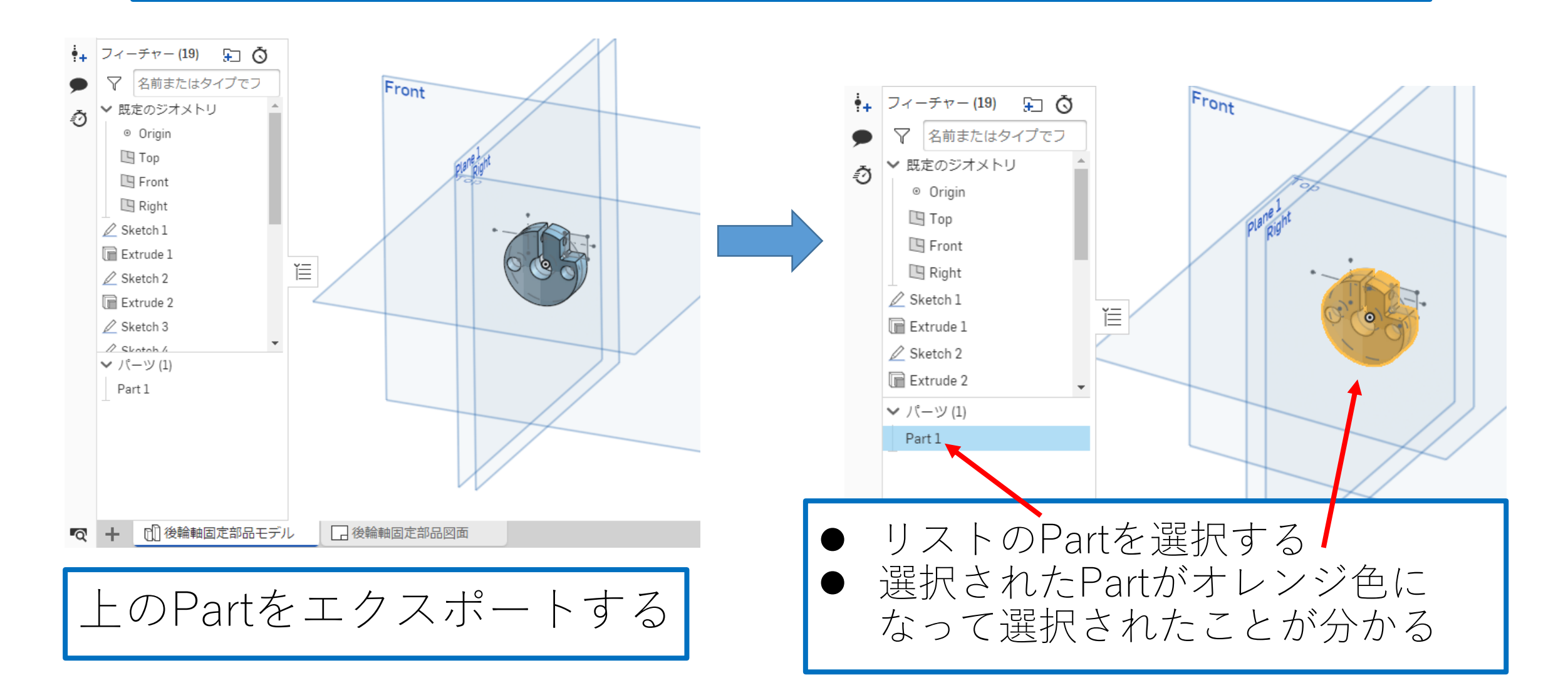

フォーマットとオプションを選択する

|                                              | r                    |                               |
|----------------------------------------------|----------------------|-------------------------------|
|                                              | エクスポート               | x エクスポート x                    |
| • → フィーチャー (19) → Ŏ                          | ファイル名 エクスポートルールを表示する | ファイル名エクスポートルールを表示する         ? |
|                                              | 後輪軸固定部品モデル - Part 1  | 後輪軸固定部品モデル - Part 1           |
| ◆ 既定のジオメトリ     ▲                             | フォーマット               | フォーマット                        |
| <ul> <li>Ori 石別で発生</li> <li>プロパティ</li> </ul> | SOLIDWORKS           | ▼ SOLIDWORKS ▼                |
| III To 材料を割り当てる                              |                      | オプション                         |
| □ Fr( 外観を編集                                  | STEP                 | 新しいタブにファイルをダウンロードして保存         |
| □ Rig コピー                                    | IGES<br>SOLIDWORKS   |                               |
|                                              | PVZ                  | 新しいタブにファイルをダウンロードして保存         |
|                                              | COLLADA              | 新しいタブにファイルを完存                 |
|                                              | GLTF                 |                               |
| Extruc 透明にする                                 | OBJ<br>STL           | 「オプション」で「新しいタブ」               |
|                                              |                      |                               |
| ✓ Skotol 選択を拡大<br>メーパー、N                     |                      |                               |
| - ハーン<br>刷除                                  |                      | 本庁」と送い                        |
| Faiti                                        | ● <i>「ノ</i> オーマット」で  |                               |
|                                              | [SOLIDWORKS]を選ぶ      |                               |
|                                              | ● Solidworks用ですと     |                               |
| Partを右クリックするとリ                               | 「PARASOLID」も良いそう     |                               |
| ストが現れるので「エク                                  | ですので後で説明します          |                               |
| フポートレム認知                                     |                      |                               |
| ヘハート」と迭れ                                     |                      |                               |

フォーマット変換とダウンロード

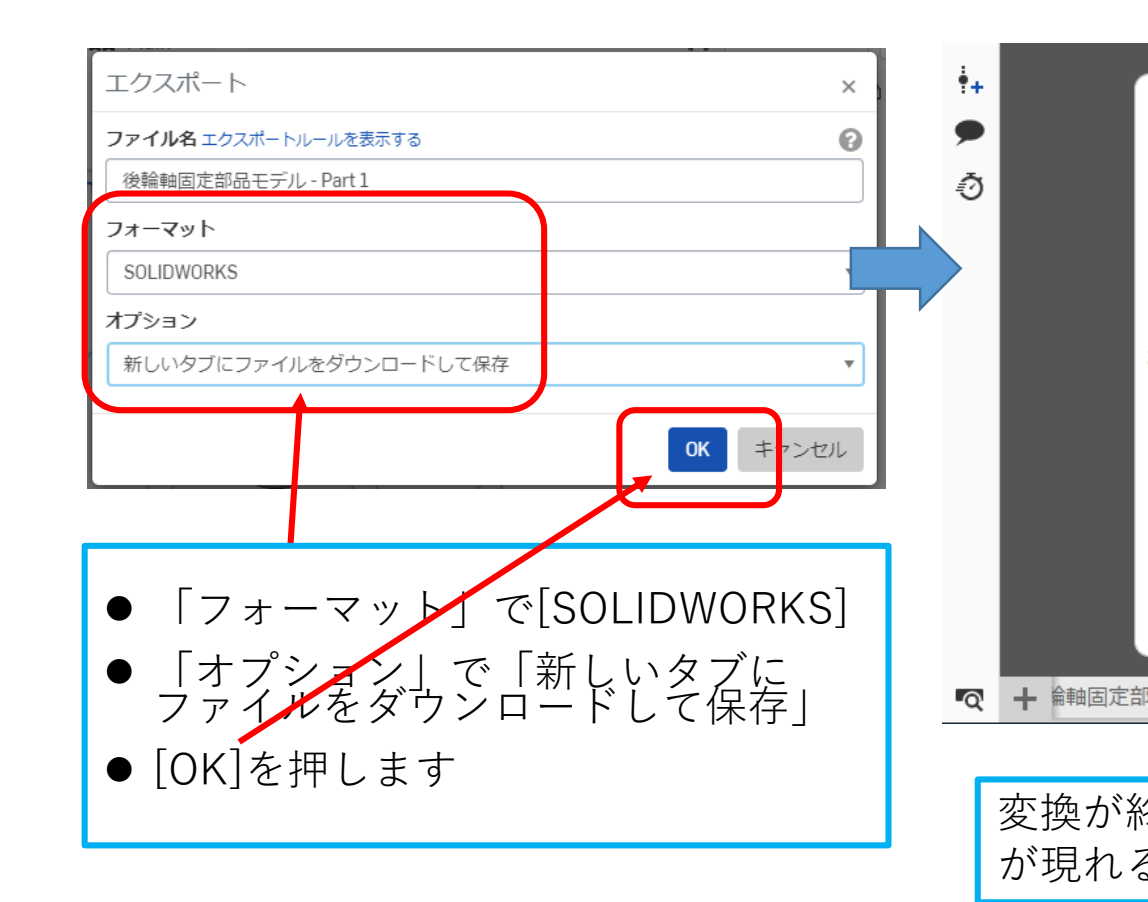

|                         | βΞ     |                               |
|-------------------------|--------|-------------------------------|
|                         | ÷+     |                               |
| SW                      | •<br>• | 後絵軸国字部日エデル。 Port              |
|                         |        | 1.sldprt                      |
| 後輪軸回定部品七テル - Part       |        | SOLIDWORKS パーツ ファイル           |
| 1.sldprt                |        | ファイル サイズ: 29 KB               |
| SOLIDWORKS パーツ ファイル     |        | アップロード済み 05:58 9月 05          |
| ファイルサイズ: 29 KB          |        | 更新 ダウンロード                     |
| アップロード済み 05:58 9月 05    |        |                               |
| 更新 ダウンロード               | হ      | + 論軸固定部品モデル 💽 後輪軸固定部品モデル… 🗌 後 |
| 『品モデル 🕢 後輪軸固定部品モデル 🗌 後輪 |        | 後輪軸固定部品sldprt へ<br>すべて表示      |
| 冬了すると上の新しいタブ            |        | 「ダウンロード」を押す                   |
| 3                       |        | ダウンロードが完了したら                  |
|                         |        | Solidoworksにインポートして           |
|                         |        | はってください                       |
|                         |        | 仄 し く に C ぃ'                  |

フォーマットがPARASOLIDの場合

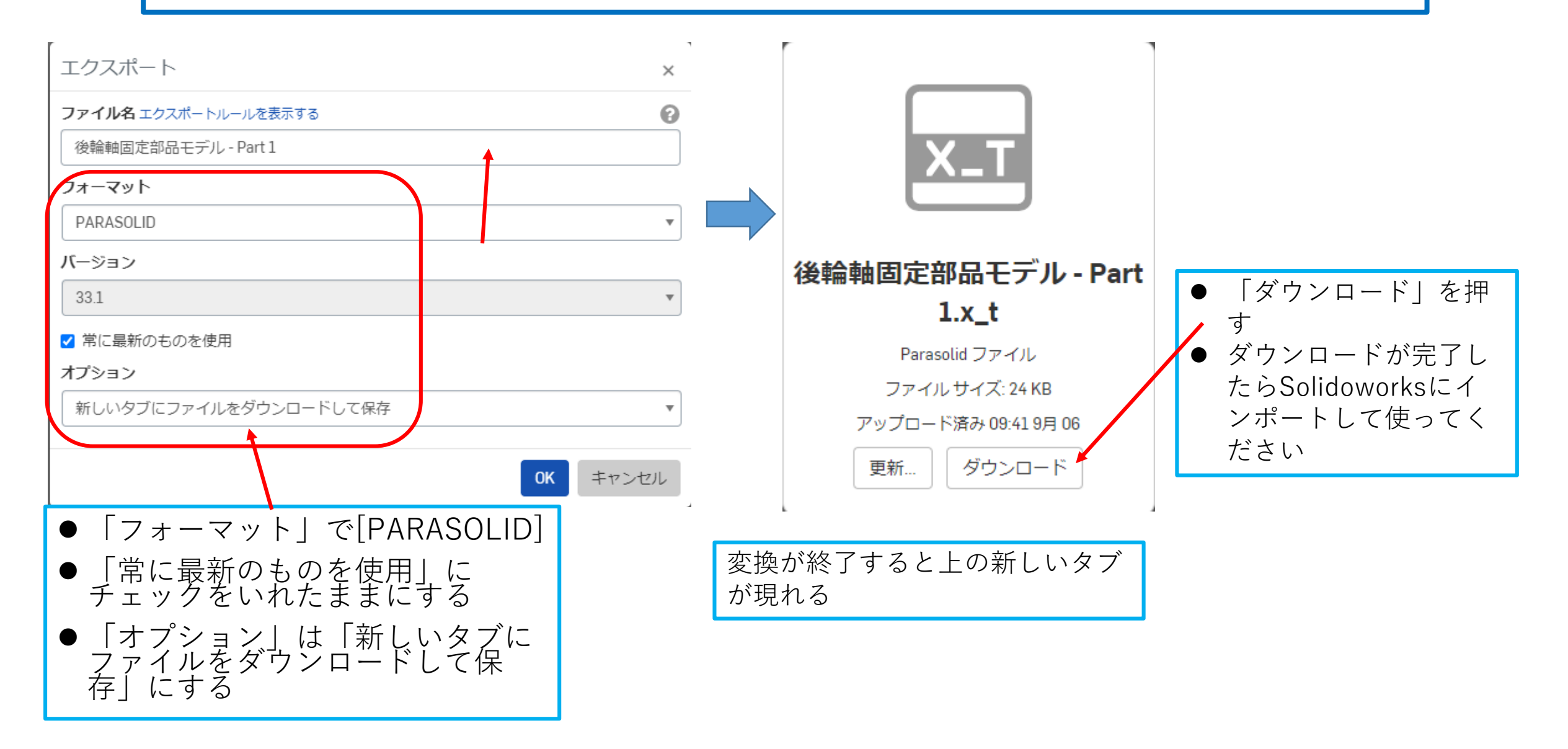